## SPA300/SPA500 Series IP Phone의 IP Phone에 서 부재 중 전화 보기

## 목표

통화가 누락될 때마다 발신자 이름, 발신자 내선 번호, 통화 날짜 및 시간이 기록됩니다.부재 중 통화는 IP 전화기에서 볼 수 있습니다.

이 문서에서는 SPA300/SPA500 Series IP Phone에서 부재중 통화를 보는 방법에 대해 설명 합니다.

## 적용 가능한 디바이스

·SPA300 Series IP Phone · SPA500 Series IP Phone

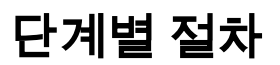

## IP 전화를 통해 부재 중 전화 보기

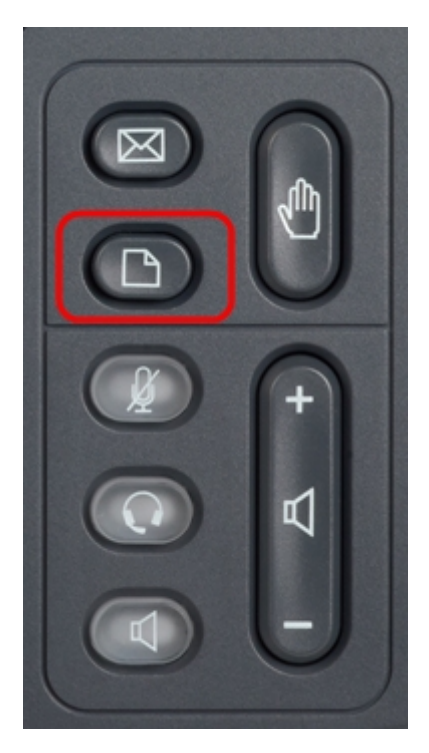

1단계. Setup 메뉴를 표시하려면 IP 전화의 Setup(설정) 버튼을 누릅니다.

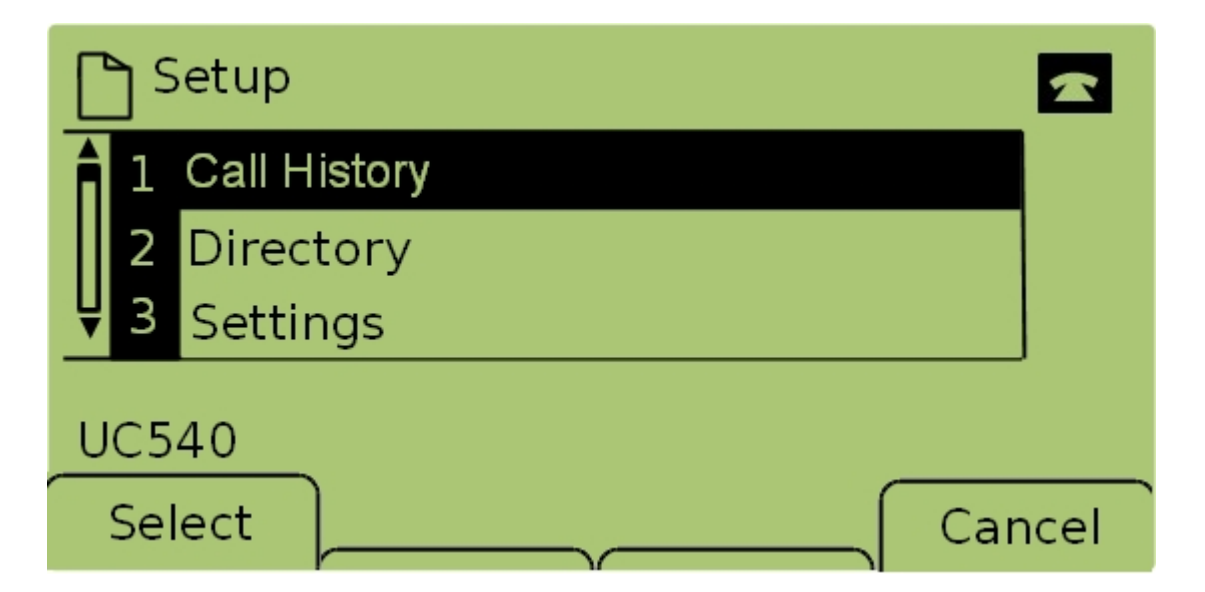

2단계. **Call History(통화 기록)**를 선택하고 **Select(선택**)를 누르거나 **1**을 눌러 *Local Services(로컬 서비스*) 메뉴를 표시합니다.

| 🗅 Local Services 🛛 🗠 |   |                |         |  |      |  |  |
|----------------------|---|----------------|---------|--|------|--|--|
|                      | 1 | Misse          | d Calls |  |      |  |  |
|                      | 2 | Received Calls |         |  |      |  |  |
| Ų                    | 3 | Place          | d Calls |  |      |  |  |
| UC540                |   |                |         |  |      |  |  |
| Select               |   | ect            | Clear   |  | Exit |  |  |

3단계. 부재 중 전화를 선택하고 선택을 누르거나 1을 눌러 부재 중 전화 메뉴를 표시합니다.

| Missed Calls |                                |     |  |  |  |  |  |
|--------------|--------------------------------|-----|--|--|--|--|--|
|              | loe Smith<br>201,12/1/11,5:00p |     |  |  |  |  |  |
| <b>₽</b> 2 F | Pete Ross                      |     |  |  |  |  |  |
| UC540        |                                |     |  |  |  |  |  |
| Sele         | ect EditDial E                 | xit |  |  |  |  |  |

4단계. 탐색 키를 사용하여 위/아래로 스크롤하여 부재 중 전화를 확인합니다.발신자 이름, 발 신자의 내선 번호, 날짜 및 각 부재 중 통화의 시간이 표시됩니다.